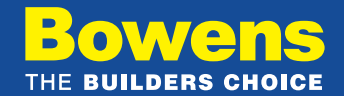

## HOW TO LOG IN TO YOUR BOWENS ACCOUNT

Your Bowens Online Account is ready to activate. Please click <u>this link</u> and follow the simple 6 step process to start shopping with Bowens.

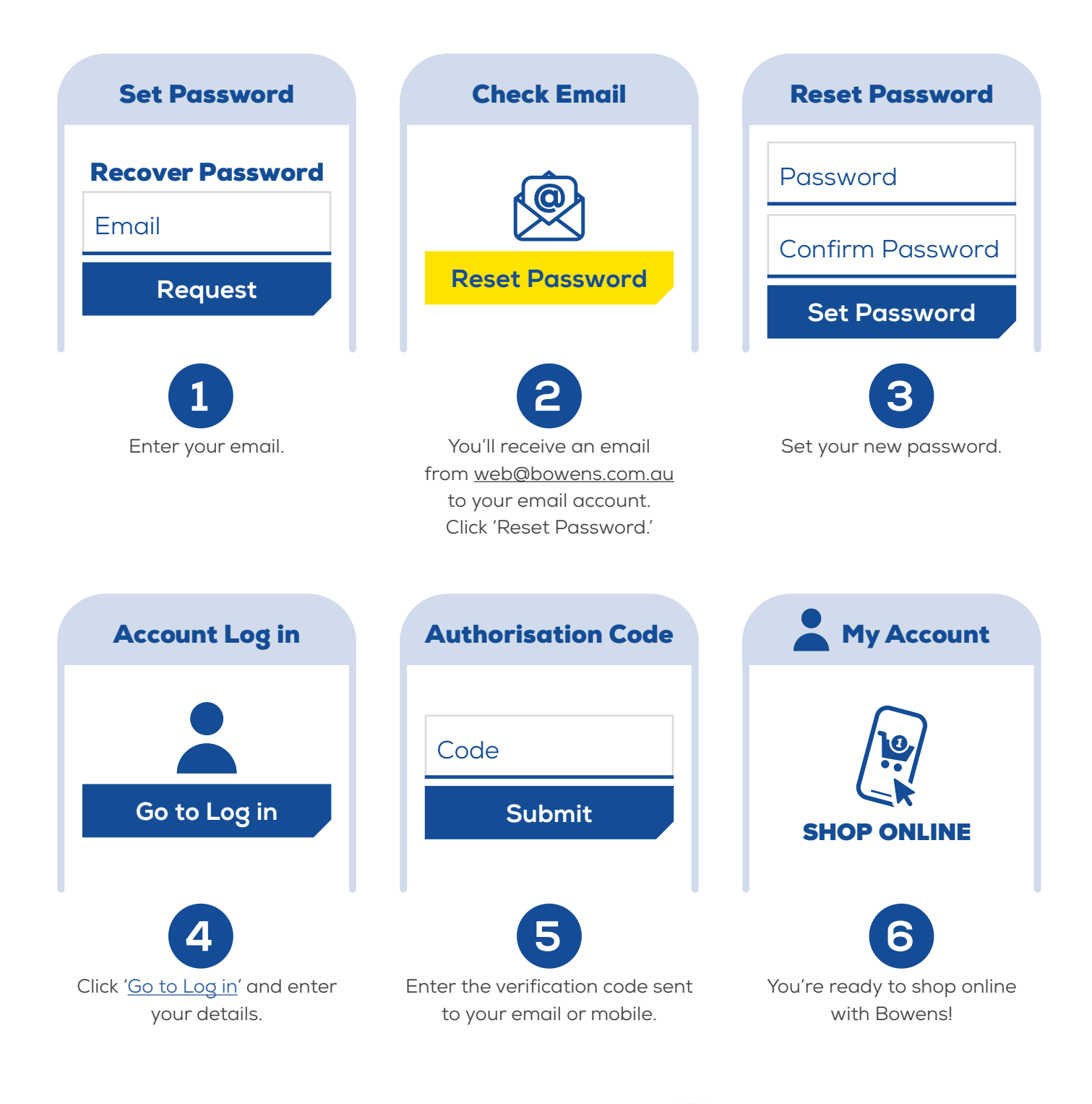